# MAKSETERMINALI KASUTUSJUHEND

# IWL220 GPRS/BLUETOOTH

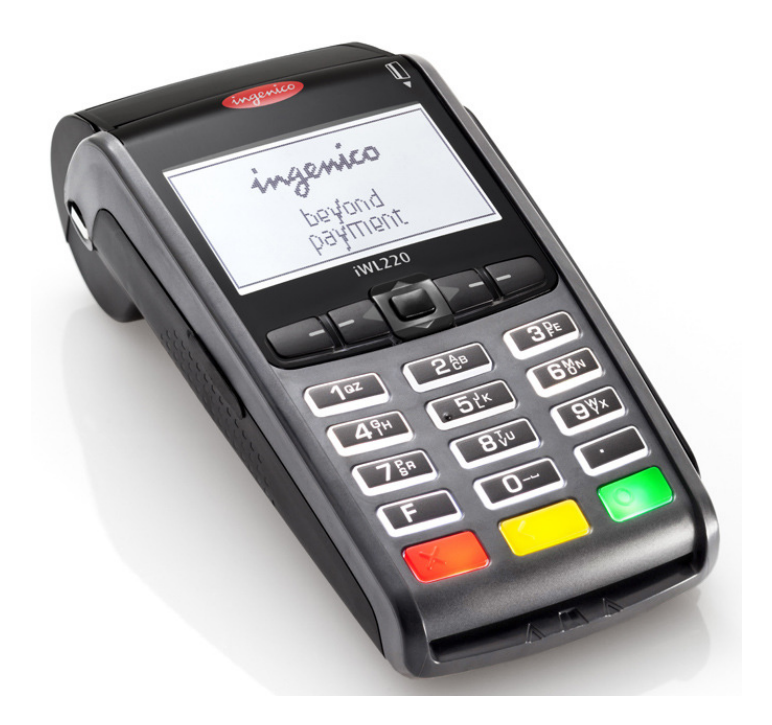

Kliendiabi: 6711 444 (kõik nädalapäevad 24 h) Makseterminalide osakond: 6711 411 (tööpäeviti kell 9.00 – 17.00)

Faks: 6 711 420 e-mail: posgrupp@estcard.ee

> Nets Estonia AS Tartu mnt 63, 10115 Tallinn

## SISUKORD

| 1. | UU                | E MAKSETERMINALI TÖÖSSE RAKENDAMINE                                  | 3              |
|----|-------------------|----------------------------------------------------------------------|----------------|
| 2. | МÜ                | JÜGITEHINGU TEOSTAMINE KIIPKAARDIGA                                  | 4              |
|    | 2.1<br>2.2<br>2.3 | MÜÜGITEHING<br>SUULINE AUTORISEERIMINE<br>TÜHISTAMINE                | 4<br>5<br>6    |
| 3. | МÜ                | JÜGITEHINGU TEOSTAMINE VIIPEKAARDIGA                                 | 8              |
|    | 3.1<br>3.2<br>3.3 | MÜÜGITEHING<br>SUULINE AUTORISEERIMINE<br>TÜHISTAMINE                | 8<br>10<br>10  |
| 4. | МÜ                | ÜÜGITEHINGU TEOSTAMINE MAGNETKAARDIGA                                | 12             |
| •  | 4.1<br>4.2<br>4.3 | MÜÜGITEHING<br>SUULINE AUTORISEERIMINE<br>TÜHISTAMINE MAGNETKAARDIGA | 12<br>13<br>13 |
| 5. | KO                | DRDUSTRÜKK                                                           | 14             |
| 6. | RA                | PORTID                                                               | 15             |
| 7. | PÄ                | EVA LÕPETAMINE                                                       | 15             |
|    | 7.1<br>7.2        | TEHINGUTE AUTOMAATNE SAATMINE<br>TEHINGUTE KÄSITSI SAATMINE          | 15<br>16       |
| 8. | PA                | BERIRULLI VAHETAMINE                                                 | 16             |

### 1. UUE MAKSETERMINALI TÖÖSSE RAKENDAMINE

- Võtke terminal ja laadimisalus pakendist välja
- Uus makseterminal on juba eelnevalt tööks ette valmistatud. Terminalis ei ole vaja muuta andmeid, ega laadida uut programmi.
- BLUETOOTH terminali puhul ühendage arvutivõrgu kaabel laadimisaluse pesasse ETHERNET
- Ühendage toiteploki pistik laadimisaluse külge. Ühendage toiteploki voolupistik vooluvõrku.

#### Ühenduspesad laadimisalusel

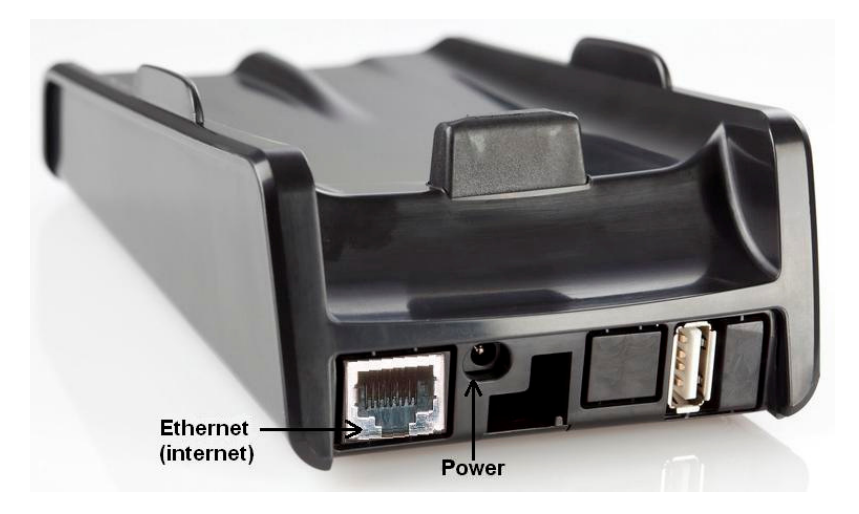

#### Menüüklahvid

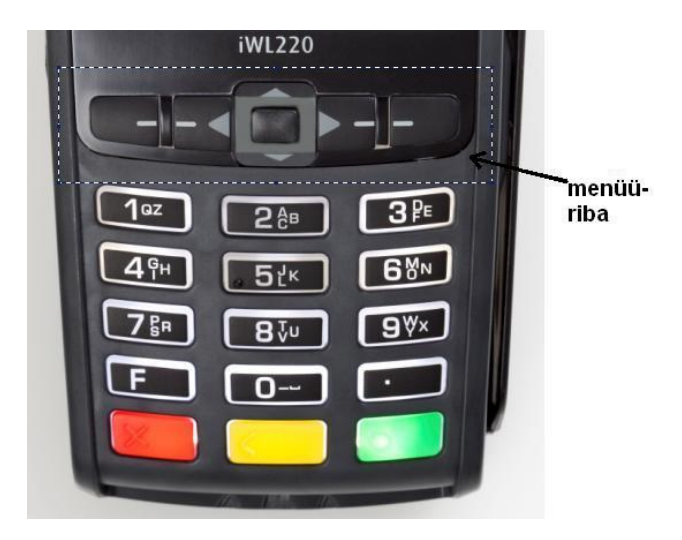

#### Restart

Restardi tegemiseks hoidke korraga all KOLLAST ja PUNKT-i klahvi

## 2. MÜÜGITEHINGU TEOSTAMINE KIIPKAARDIGA 2.1 MÜÜGITEHING

| TOIMING                                                                                                    | TERMINAL                                                      |
|----------------------------------------------------------------------------------------------------|---------------------------------------------------------------|
| Terminal on ooterežiimis                                                                                                    | TERE TULEMAST                                                 |
| Sisestage tehingu summa lõppsummana                                                                                                    | SUMMA (EUR)                                                   |
| Sisestuse lõpus vajutage <b>rohelisele</b> klahvile (ENTER)                                                                                                    | 3.19                                                          |
| Ekraanil kuvatakse summa ja viipemakse logo                                                                                                    | Kasutage kaarti<br>3.19 EUR                                   |
| • Paluge kliendil sisestada kiipkaart kaardilugejasse                                                                                                    | ))))                                                          |
| Juhul, kui terminal pakub välja keele valiku, peab kaardiomanik valima menüüribalt <b>noole</b> klahvide abil sobiva keele ja seejärel <b>rohelise</b> klahviga (ENTER) kinnitama                                                                                                    | <b>VALI KEEL</b><br>English<br>Estonian<br>Russian<br>Latvian |
| Juhul, kui kaardil on mitu aplikatsiooni, siis näidatakse neid aplikatsioone ekraanil.<br>Kaardiomanik peab valima menüüribalt <b>noole</b> klahvide abil sobiva aplikatsiooni ja seejärel<br><b>rohelise</b> klahviga (ENTER) kinnitama.<br><b>Kui kaardil on ainult 1 aplikatsioon, siis valikut ekraanil ei näidata.</b> | VALI AID<br>VISA CREDIT<br>VISA DEBIT                         |
| <ul> <li>Juhul, kui terminal küsib PIN koodi, siis peab klient sisestama PIN koodi klaviatuurilt.</li> <li>Kui kood läheb valesti, siis kollase klahviga saab sisestatud numbreid kustutada ja PIN-i saab uuesti sisestada.</li> <li>Kui terminal PIN koodi ei küsi, siis sellist pilti ekraanile ei ilmu</li> </ul>        | SISESTA PIN<br>3.19 EUR                                       |

Terminal hakkab teostama automaatset kontrolli ning ekraanile ilmuvad järgmised teated:

| Kui PIN-kood on sisestatud õigesti, võtab terminal ühendust kontrollkeskusega ja teostab<br>automaatse kontrolli. | Pin korras<br>ÜHENDUS<br>PALUN OODAKE |
|----------------------------------------------------------------------------------------------------|---------------------------------------|
| Terminal saab kontrollkeskusest vastuse                                                                           | Autoriseerimine<br>OOTAN VASTUST      |
| Eemaldage kaart terminalist                                                                                       | Tehing sooritatud,<br>VÕTA KAART      |

Tehingu lõpus küsib terminal kinnitust teise kviitungi trükiks. Ostja kviitungit ei trükita pärast punasele klahvile vajutamist. Võta kviitung ja Vajuta klahvi

#### Müüja kviitung

| KAARDIMAKSE KVIITUNG                        |  |  |  |
|---------------------------------------------|--|--|--|
| Terminal                                    |  |  |  |
| FTRMA NIMI                                  |  |  |  |
| ANDESS                                      |  |  |  |
| Torminal, UPC11111 Port 12345673 Kassat 101 |  |  |  |
| Makaakaart                                  |  |  |  |
| Marseraal C                                 |  |  |  |
| VISA<br>ATD, A00000012245                   |  |  |  |
| PAN· ************                           |  |  |  |
| CTD: 40 TC:95D248A23412E422                 |  |  |  |
| TVR: 000000000 TSI:0000 CVMR:000000         |  |  |  |
| Tehing                                      |  |  |  |
|                                             |  |  |  |
| Autoria pr : 122222                         |  |  |  |
| hator 15.ht 125225                          |  |  |  |
| GURDA/A 0 10 TURD                           |  |  |  |
| SUMMA: 3.19 EUR                             |  |  |  |
|                                             |  |  |  |
| TEHING TEOSTATUD                            |  |  |  |
|                                             |  |  |  |
| PIN KONIKOLLIIOD                            |  |  |  |
|                                             |  |  |  |
|                                             |  |  |  |
|                                             |  |  |  |
| PASS () JUHTL () TD() ()                    |  |  |  |
| NR:                                         |  |  |  |

Ostja kviitung

| Tere tulemast!                              |  |  |
|---------------------------------------------|--|--|
| KAARDIMAKSE KVIITUNG                        |  |  |
| Terminal                                    |  |  |
| FIRMA NIMI                                  |  |  |
| AADRESS                                     |  |  |
| Terminal: HPC11111 Reg: 12345673 Kassa: 101 |  |  |
| Maksekaart                                  |  |  |
| VISA                                        |  |  |
| AID: A000000012345                          |  |  |
| PAN: ***********0017                        |  |  |
| CID: 40 TC:95D248A23412E422                 |  |  |
| TVR: 000000000 TSI:0000 CVMR:000000         |  |  |
| Tehing                                      |  |  |
| Kviitung:123456 Aeg:12.09.2011 13:28:04     |  |  |
| Autoris.nr.: 123223                         |  |  |
| SUMMA: 3.19 EUR                             |  |  |
|                                             |  |  |
| TEHING TEOSTATUD                            |  |  |
| PIN KONTROLLITUD                            |  |  |
| Cäilita kuiitung väliavätta                 |  |  |
| kontrolliks                                 |  |  |
| KONCIOIIIKS<br>Kabtumi sanil                |  |  |
| KONTUM1SEN1!                                |  |  |
|                                             |  |  |

#### Märkused:

ESIMENE KVIITUNG JÄÄB MÜÜJALE, TEINE OSTJALE

- Tehingut saab katkestada vajutades PUNASELE klahvile.
- Vea korral summa sisestamisel saab seda parandada KOLLASE klahviga.
- Kui terminal kontrollis kaardi PIN koodi, siis trükitakse kviitungitele tekst "PIN KONTROLLITUD"
- Kui kviitungile ei ilmu kohta allkirja ja dokumendi numbri jaoks, siis kaardiomanikult pole vaja allkirja, ega dokumenti küsida

Kui makseterminalil autoriseerimine mingil põhjusel ei õnnestu, trükitakse välja veateade koos veakoodi ja selgitusega.

#### 2.2 SUULINE AUTORISEERIMINE

Kui tehingu autoriseerimine mingil põhjusel ei õnnestu (terminal ei saa pangaga ühendust või on tegemist vastava panga vastusega), võib terminal küsida müüjalt "**Helistad panka**?"

| Kui müüja valib "Jah" (vajutab rohelist klahvi), siis terminal trükib välja vajalikud     | Ref | erral     |
|-------------------------------------------------------------------------------------------|-----|-----------|
| tehinguandmed, mis tuleb öelda klienditeenindajale, helistades Nets Estonia AS kliendiabi |     |           |
| telefoninumbril 6 711 444.                                                                |     | ad panka? |
|                                                                                           |     |           |
|                                                                                           | Ei  | Jah       |
|                                                                                           |     |           |

| Klienditeenindaja registreerib tehingu pangas käsitsi ja ütleb vastuseks autoriseerimiskoodi,<br>mis sisestatakse terminali. | Autor. Kood         |  |
|----------------------------------------------------------------------------------------------------|---------------------|--|
|                                                                                                    | 1234123412341234    |  |
|                                                                                                    | -                   |  |
|                                                                                                    | Kehtib: 1212 (kkaa) |  |
| Tehingu lõpus küsib terminal kinnitust teise kviitungi trükiks.                                                              | Võta kviitung ja    |  |
| Ostja kviitungit ei trükita pärast punasele klahvile vajutamist.                                                             | Vajuta klahvi       |  |
|                                                                                                    |                     |  |

Sellega on maksetehing sooritatud

#### Märkused:

- Tehingut saab katkestada vajutades PUNASELE nupule.
- Vea korral summa ja kaardi numbri sisestamisel saab seda parandada KOLLASE klahviga.
- Tähtede sisestamiseks vajutage vastavat klahvi senikaua, kuni ilmub soovitud täht.

Näide: Kui on vaja sisestada 00001N, siis valige klaviatuurilt 00001 ning vajutage numbrit 6 senikaua, kuni ilmub täht N

## 2.3 TÜHISTAMINE

Tehingu tühistamiseks toimige järgmiselt:

| TOIMING                                                                                        | TERMINAL           |
|------------------------------------------------------------------------------------------------|--------------------|
| Terminal on ooterežiimis.                                                                      | TERE TULEMAST      |
| Vajutage menüüribal kõige vasakpoolsemale klahvile                                             |                    |
| Tehke menüüst valik "Annulleerimine"                                                           | Tehingud           |
| (menüüs liikumiseks kasutage menüüribal klahve ▼ ▲ või menüüribal olevaid keskmisi             | 1-Saatmine         |
| klahve)                                                                                        | 2-Annulleerimine   |
| ja vajutage <b>rohelist</b> klahvi (ENTER)                                                     | 3-Kaarditehing     |
|                                                                                                | 4-Käsitsitehing    |
|                                                                                                | Ĵ                  |
| Sisestage kviitungi number, mida soovite tühistada ja vajutage <b>rohelist</b> klahvi (ENTER). | Annulleerimine     |
| Kui kviitungi number jätta sisestamata, siis annulleerib terminal viimase tehingu.             | Anna kviitungi nr. |
|                                                                                                |                    |
|                                                                                                | -                  |
|                                                                                                |                    |
| Terminal küsib kinnitust tühistamise kohta.                                                    | Annulleerida?      |
| Jätkamiseks vajutage <jah> või <b>rohelist</b> klahvi (ENTER)</jah>                            | PAN:**********0001 |
| Katkestamiseks vajutage <ei> või <b>punast</b> klahvi (CANCEL)</ei>                            |                    |
|                                                                                                | Summa: 3.19 EUR    |
|                                                                                                | Ei Jah             |
| Kiipkaart tuleb sisestada terminali lugejasse                                                  | Kasutage kaarti    |
|                                                                                                | -3.19 EUR          |
|                                                                                                |                    |
|                                                                                                |                    |
|                                                                                                |                    |
|                                                                                                |                    |
| Eemaldage kaart terminalist                                                                    | Õige kaart         |
|                                                                                                | Võta kaart         |
|                                                                                                |                    |

Terminal hakkab teostama automaatset kontrolli ning ekraanile ilmuvad järgmised teated:

٦

| Terminal valib kontrollkeskuse numbrit ja teostab automaatset kontrolli | ÜHENDUS                           |  |
|-------------------------------------------------------------------------|-----------------------------------|--|
|                                                                         | PALUN OODAKE                      |  |
| Terminal saab kontrollkeskusest vastuse.                                | OOTAN VASTUST                     |  |
| Tehingu lõpus küsib terminal kinnitust teise kviitungi trükiks.         | ¥7~, 1 **,                        |  |
| Ostja kviitungit ei trukita parast punasele klahvile vajutamist.        | vota kviitung<br>ja vajuta klahvi |  |
|                                                                         | Ju (u)                            |  |
|                                                                         |                                   |  |

Sellega on tühistamine sooritatud.

Müüja kviitung

| KAARDIMAKSE KVIITUNG                                           |  |  |
|----------------------------------------------------------------|--|--|
| Terminal                                                       |  |  |
| FIRMA NIMI                                                     |  |  |
| AADRESS                                                        |  |  |
| Terminal: HPC11111 Reg: 12345673 Kassa: 101                    |  |  |
| Maksekaart                                                     |  |  |
| VISA                                                           |  |  |
| AID: A000000012345                                             |  |  |
| PAN: ***********0017                                           |  |  |
| CID: 40 TC:95D248A23412E422                                    |  |  |
| TVR: 000000000 TSI:0000 CVMR:000000                            |  |  |
| TÜHISTUS                                                       |  |  |
| Kviitung:123456 Aeg:12.09.2011 13:28:04<br>Autoris.nr.: 123223 |  |  |
| SUMMA: -3.19 EUR                                               |  |  |
|                                                                |  |  |

Ostja kviitung

| Tere tulemast!<br><b>KAARDIMAKSE KVIITUNG</b> |
|-----------------------------------------------|
| Terminal                                      |
| FIRMA NIMI                                    |
| AADRESS                                       |
| Terminal: HPC11111 Reg: 12345673 Kassa: 101   |
| Maksekaart                                    |
| VISA                                          |
| AID: A000000012345                            |
| PAN: **********0017                           |
| CID: 40 TC:95D248A23412E422                   |
| TVR: 000000000 TS1:0000 CVMR:000000           |
| TUHISTUS                                      |
| Kviitung:123456 Aeg:12.09.2011 13:28:04       |
| Autoris.nr.: 123223                           |
|                                               |
| SUMMA: $-3.19$ EUR                            |
|                                               |
| Säilita kviitung väljavõtte                   |
| kontrolliks                                   |
| Kohtumiseni!                                  |
| itono anti o oni i                            |

### Märkused:

- Tühistada saab ainult terminali mälus olevaid tehinguid.
- Kui tehing oli juba eelnevalt tühistatud või ei ole terminali mälus (näit. on eelmise päeva tehingutega panka saadetud), siis väljastab terminal ekraanile teate: **KVIITUNG PUUDUB**

## **3.** MÜÜGITEHINGU TEOSTAMINE VIIPEKAARDIGA **3.1** MÜÜGITEHING

| TOIMING                                                         | TERMINAL                    |
|-----------------------------------------------------------------|-----------------------------|
| Terminal on ooterežiimis                                        | TERE TULEMAST               |
| Sisestage tehingu summa lõppsummana                             | SUMMA (EUR)                 |
| Näiteks 319 (3.19 EUR)                                          | Sisestage summa             |
| Sisestuse lõpus vajutage <b>rohelisele</b> klahvile (ENTER)     | 3.19                        |
| Ekraanil kuvatakse summa ja viipemakse logo                     | Kasutage kaarti<br>3.19 EUR |
| • Viipekaardi tehingu korral tuleb kaart asetada ekraani kohale | ME.                         |

| Terminal hakkab teostama automaatset kontrolli ning ekraanile ilmuvad järgmised teated: |                   |  |
|-----------------------------------------------------------------------------------------|-------------------|--|
| Terminal võtab ühendust kontrollkeskusega ja teostab automaatse kontrolli.              | ÜHENDUS           |  |
|                                                                                         | PALUN OODAKE      |  |
| Terminal saab kontrollkeskusest vastuse                                                 | Autoriseerimine   |  |
|                                                                                         | OOTAN VASTUST     |  |
|                                                                                         |                   |  |
| Terminal saab kontrollkeskusest kinnituse tehingu toimumise kohta.                      | Tehing sooritatud |  |
| Tehingu lõpus küsib terminal kinnitust teise kviitungi trükiks.                         | Võta kviitung ja  |  |
| Ostja kviitungit ei trükita pärast punasele klahvile vajutamist.                        | Vajuta klahvi     |  |

Sellega on tehing teostatud.

## Märkus:

| Terminal võib paluda kasutada kaardi kiipi.                                              | Info                |
|------------------------------------------------------------------------------------------|---------------------|
| (Näiteks kui summa on viipetehinguks liiga suur).                                        | Kasutage kiipi      |
| Sisestage kaart kiibilugejasse ja teostage makse, nagu tavalise kiipkaarditehingu korral | <u>Kaarditehing</u> |
|                                                                                          | 11.00 EUR           |
|                                                                                          | Kasutage kaarti     |

#### Müüja kviitung

### Ostja kviitung

| KAARDIMAKSE KVIITUNG                           |  |
|------------------------------------------------|--|
| Terminal                                       |  |
| FIRMA NIMI                                     |  |
| AADRESS                                        |  |
| Reg: 12345673 Kassa: 101<br>Terminal: IWL11111 |  |
| Maksekaart                                     |  |
| 'Mastercard' Contactless                       |  |
| MasterCard                                     |  |
| AL: MASTERCARD                                 |  |
| AID: A000000012345                             |  |
| PAN: ************************                  |  |
| TEHING                                         |  |
| Kviitung:123456 Aeg:12.09.2011 13:28:04        |  |
| Autoris.nr.: 123223 T1                         |  |
| SUMMA: 3.19 EUR                                |  |

TEHING TEOSTATUD

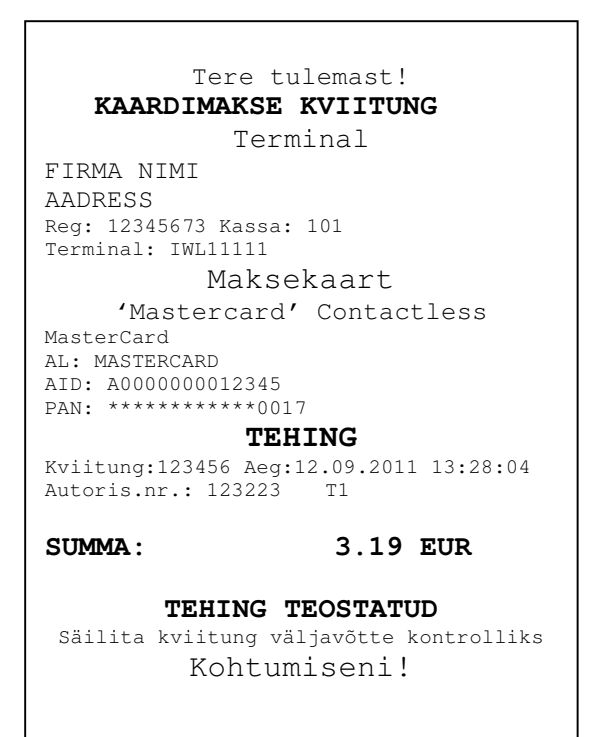

#### Märkused:

ESIMENE KVIITUNG JÄÄB MÜÜJALE, TEINE OSTJALE

- Tehingut saab katkestada vajutades PUNASELE klahvile.
- Vea korral summa sisestamisel saab seda parandada KOLLASE klahviga.
- Kui kviitungile ei ilmu kohta allkirja ja dokumendi numbri jaoks, siis kaardiomanikult pole vaja allkirja, ega dokumenti küsida

| TOIMING                                                                                        | EKRAANIL                             |
|------------------------------------------------------------------------------------------------|--------------------------------------|
| Juhul kui terminal trükib kviitungile allkirjariba, tuleb kaupmehel võtta kliendilt allkiri ja |                                      |
| dokumendi number.                                                                              | Allkiri nõutud                       |
| Seejärel palub terminal kontrollida allkirja õigsust (vastavust dokumendis oleva allkirjaga).  | Võtke kviitung<br>ja vajutage klahvi |
| Kui allkiri on õige, vajutage <b>JAH</b> ja sellega on tehing sooritatud.                      |                                      |
| Kui allkiri ei ole õige, vajutage EI. Terminal katkestab tehingu ning prindib välja veateate.  | Kas allkiri                          |
|                                                                                                | on õige?                             |
|                                                                                                |                                      |
|                                                                                                | EI JAH                               |

Kui makseterminalil autoriseerimine mingil põhjusel ei õnnestu, trükitakse välja veateade koos veakoodi ja selgitusega.

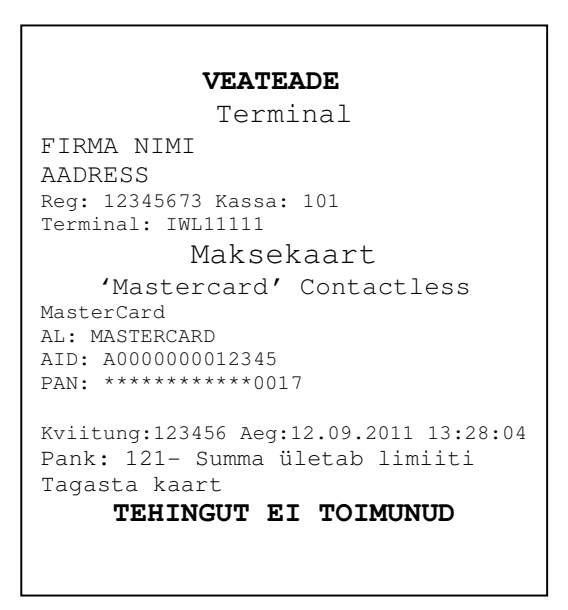

#### **3.2** SUULINE AUTORISEERIMINE

Suuline autoriseerimine toimub täpselt samamoodi nagu kiipkaartide puhul. Vt. terminali juhendi punkti 2.2

## **3.3 TÜHISTAMINE**

Tehingu tühistamiseks toimige järgmiselt:

| TOIMING                                                                                                    | TERMINAL                                         |
|----------------------------------------------------------------------------------------------------|--------------------------------------------------|
| Terminal on ooterežiimis.                                                                                                    | TERE TULEMAST                                    |
| Vajutage menüüribal kõige vasakpoolsemale klahvile                                                                                                    |                                                  |
| Tehke menüüst valik "Annulleerimine"                                                                                                    | Tehingud                                         |
| (menüüs liikumiseks kasutage menüüribal klahve ▼ ▲ või menüüribal olevaid keskmisi                                                                                                   | 1-Saatmine                                       |
| klahve)                                                                                                    | 2-Annulleerimine                                 |
| ja vajutage <b>rohelist</b> klahvi (ENTER)                                                                                                    | 3-Kaarditehing                                   |
|                                                                                                    | 4-Käsitsitehing                                  |
|                                                                                                    | Ţ                                                |
| Sisestage kviitungi number, mida soovite tühistada ja vajutage <b>rohelist</b> klahvi (ENTER).<br>Kui kviitungi number jätta sisestamata, siis annulleerib terminal viimase tehingu. | <b>Annulleerimine</b><br>Anna kviitungi nr.<br>- |
| Terminal küsib kinnitust tühistamise kohta.                                                                                                    | Annulleerida?                                    |
| Jätkamiseks vajutage <jah> või <b>rohelist</b> klahvi (ENTER)</jah>                                                                                                    | PAN:***********0001                              |
| Katkestamiseks vajutage <ei> või <b>punast</b> klahvi (CANCEL)</ei>                                                                                                    | 3.19 EUR<br>Tehing Nr.112233                     |
|                                                                                                    | Ei Jah                                           |

#### Viipetehingu puhul terminal tühistamisel kaarti ei vaja!

| lerminal nakkab teostama automaatset kontrolli ning ekraanile ilmuvad järgmised teated: |                  |  |
|-----------------------------------------------------------------------------------------|------------------|--|
| Terminal valib kontrollkeskuse numbrit ja teostab automaatset kontrolli                 | ÜHENDUS          |  |
|                                                                                         | PALUN OODAKE     |  |
|                                                                                         |                  |  |
| Terminal saab kontrollkeskusest vastuse.                                                | OOTAN VASTUST    |  |
|                                                                                         |                  |  |
| Tehingu lõpus küsib terminal kinnitust teise kviitungi trükiks.                         |                  |  |
| Ostja kviitungit ei trükita pärast punasele klahvile vajutamist.                        | Võta kviitung    |  |
|                                                                                         | ja vajuta klahvi |  |
|                                                                                         |                  |  |
|                                                                                         |                  |  |
|                                                                                         |                  |  |

Terminal hakkab teostama automaatset kontrolli ning ekraanile ilmuvad järgmised teated:

Sellega on tühistamine sooritatud.

#### Märkused:

- Tühistada saab ainult terminali mälus olevaid tehinguid.
- Kui tehing oli juba eelnevalt tühistatud või ei ole terminali mälus (näit. on eelmise päeva tehingutega panka saadetud), siis väljastab terminal ekraanile teate: **KVIITUNG PUUDUB**

Müüja kviitung

Ostja kviitung

| KAARDIMAKSE KVIITUNG                                              |  |
|-------------------------------------------------------------------|--|
| Terminal                                                          |  |
| FIRMA NIMI                                                        |  |
| AADRESS                                                           |  |
| Reg: 12345673 Kassa: 101<br>Terminal: IWL1111                     |  |
| Maksekaart                                                        |  |
| 'Mastercard' Contactless                                          |  |
| MasterCard<br>AL: MASTERCARD                                      |  |
| AID: A000000012345                                                |  |
| PAN: ***********0017                                              |  |
| TUHISTUS                                                          |  |
| Kviitung:123456 Aeg:12.09.2011 13:28:04<br>Autoris.nr.: 123223 T1 |  |
|                                                                   |  |
| SUMMA: -3.19 EUR                                                  |  |
|                                                                   |  |
|                                                                   |  |
|                                                                   |  |
|                                                                   |  |

Tere tulemast! KAARDIMAKSE KVIITUNG Terminal FIRMA NIMI AADRESS Reg: 12345673 Kassa: 101 Terminal: IWL11111 Maksekaart 'Mastercard' Contactless MasterCard AL: MASTERCARD AID: A000000012345 PAN: \*\*\*\*\*\*\*\*\*\*\*0017 TÜHISTUS Kviitung:123456 Aeg:12.09.2011 13:28:04 Autoris.nr.: 123223 Τ1 -3.19 EUR SUMMA: Säilita kviitung väljavõtte kontrolliks Kohtumiseni!

## 4. MÜÜGITEHINGU TEOSTAMINE MAGNETKAARDIGA 4.1 MÜÜGITEHING

| TOIMING                                                                                      | EKRAANIL                    |
|----------------------------------------------------------------------------------------------|-----------------------------|
| Terminal on ooterežiimis.                                                                    | TERE TULEMAST               |
| Sisestage tehingu summa lõppsummana, näiteks 319 (3.19 EUR)                                  |                             |
| Sisestuse lõpus vajutage <b>rohelisele</b> klahvile (ENTER)                                  |                             |
| Summa parandamiseks vajutage kollast klahvi.                                                 |                             |
| Tehingu katkestamiseks vajutage punast klahvi.                                               |                             |
| Tõmmake kliendi pangakaart läbi kaardilugeja.                                                | Kasutage kaarti<br>3.19 EUR |
|                                                                                              | )))                         |
|                                                                                              | OODAKE PALUN                |
| Sisestage kaardinumbri neli viimast numbrit.                                                 | Neli viimast numbrit:       |
| Sisestuse lõpus vajutage <b>rohelist</b> klahvi (ENTER). Terminal kontrollib, kas sisestatud |                             |
| numbrid langesid kokku kaardi magnetribal oleva infoga.                                      | -                           |

Terminal hakkab teostama automaatset kontrolli ning ekraanile ilmuvad järgmised teated:

| Terminal valib kontrollkeskuse numbrit                                         | ÜHENDUS           |
|--------------------------------------------------------------------------------|-------------------|
|                                                                                | PALUN OODAKE      |
| Terminal on saanud ühenduse kontrollkeskusega ja teostab automaatset kontrolli | Autoriseerimine   |
|                                                                                | 001/11/ 1/101001  |
| Terminal saab kontrollkeskusest vastuse. Vastusekoodi näidatakse ka ekraanil.  | Tehing Sooritatud |
| Tehingu lõpus küsib terminal kinnitust teise kviitungi trükiks.                | Võta kviitung ja  |
| Ostja kviitungit ei trükita pärast punasele klahvile vajutamist.               | Vajuta klahvi     |

Ostja kviitung

Sellega on maksetehing sooritatud.

Müüja kviitung

| KAARDIMAKSE KVIITUNG<br>Terminal<br>FIRMA NIMI<br>AADRESS<br>Terminal: HEFILILL Berg: 12345673 Kassa: 101                   |                                                                                                    | Tere tulemast!<br><b>KAARDIMAKSE KVIITUNG</b><br>Terminal<br>FIRMA NIMI                                                                                                    |
|----------------------------------------------------------------------------------------------------|----------------------------------------------------------------------------------------------------|----------------------------------------------------------------------------------------------------|
| Maksekaart<br>VISA<br>PAN: ******************************<br>Kviitung:123456 Aeg:12.09.2011 13:28:04<br>Autoris.nr.: 123223 | Kaardi nimi<br>Kaardi number                                                                                                    | AADRESS<br>Terminal: HPC11111 Reg: 12345673 Kassa: 101<br>Maksekaart<br>VISA<br>PAN: ***********0017<br><b>Tehing</b><br>Kviitung:123456 Aeg:12.09.2011 13:28:04<br>Autoris.nr.: 123223 |
| SUMMA: 3.19 EUR<br>TEHING TEOSTATUD<br>Allkiri<br>Id kaart() Juhiluba() Pass ()<br>Muu nr:                                  | Isikut tõendava dokumendi<br>number, kui summa ületab<br>maksekaartide vastuvõtu<br>lepinguga määratud<br>kontrollpiiri (Täidetakse<br>käsitsi). | SUMMA: 3.19 EUR<br>TEHING TEOSTATUD<br>Säilita kviitung väljavõtte<br>kontrolliks<br>Kohtumiseni!                                                                                       |
|                                                                                                    | 12                                                                                                    |                                                                                                    |

Kui makseterminalil autoriseerimine mingil põhjusel ei õnnestu, trükitakse välja veateade koos veakoodi ja selgitusega.

| VEATEADE                                    |  |  |
|---------------------------------------------|--|--|
|                                             |  |  |
| Terminal                                    |  |  |
| FIRMA NIMI                                  |  |  |
| AADRESS                                     |  |  |
| Terminal: HPC11111 Reg: 12345673 Kassa: 101 |  |  |
| Maksekaart                                  |  |  |
| VISA                                        |  |  |
| AID: A000000012345                          |  |  |
| PAN: ***********0017                        |  |  |
| CID: 40 TC:95D248A23412E422                 |  |  |
| TVR: 000000000 TSI:0000 CVMR:000000         |  |  |
| UPN: 000AA000 TT:00 AIP:0A00 ATC:0000       |  |  |
|                                             |  |  |
| Kviitung:123456 Aeg:12.09.2011 13:28:04     |  |  |
| Pank: 121- Summa ületab limiiti             |  |  |
| Tagasta kaart                               |  |  |
| TEHINGUT EI TOIMUNUD                        |  |  |
|                                             |  |  |
|                                             |  |  |

## 4.2 SUULINE AUTORISEERIMINE

Suuline autoriseerimine toimub täpselt samamoodi, nagu kiipkaartide puhul. Vt. punkt 2.2.

## 4.3 TÜHISTAMINE MAGNETKAARDIGA

Tehingu tühistamiseks toimige järgmiselt:

| TOIMING                                                                                 | EKRAANIL            |
|-----------------------------------------------------------------------------------------|---------------------|
| Terminal on ooterežiimis                                                                | TERE TULEMAST       |
| Vajutage menüüribal kõige vasakpoolsemale klahvile                                      |                     |
| Tehke menüüst valik "Annulleerimine"                                                    | Tehingud            |
| (menüüs liikumiseks kasutage klahve ▼ ▲ või menüüribal olevaid keskmisi klahve)         | 1-Saatmine          |
| ja vajutage <b>rohelist</b> klahvi (ENTER)                                              | 2-Annulleerimine    |
|                                                                                         | 3-Kaarditehing      |
|                                                                                         | 4-Käsitsitehing     |
|                                                                                         | 1<br>T              |
| Sisestage kviitungi number, mida soovite tühistada ja vajutage rohelist klahvi (ENTER). | Annulleerimine      |
| Kui kviitungi number jätta sisestamata, siis annulleerib terminal viimase tehingu.      | Anna kviitungi nr.  |
|                                                                                         |                     |
|                                                                                         | -                   |
|                                                                                         |                     |
|                                                                                         |                     |
| Terminal küsib kinnitust tühistamise kohta.                                             | Annulleerida?       |
| Jätkamiseks vajutage <jah> või rohelist klahvi (ENTER)</jah>                            | PAN:***********0001 |
| Katkestamiseks vajutage <ei> või <b>punast</b> klahvi (CANCEL)</ei>                     |                     |
|                                                                                         | Summa: 3.19 EUR     |
|                                                                                         |                     |
|                                                                                         | El Jan              |
| Tömmake kliendi pangakaart läbi kaardilugeja                                            | Kasutage kaarti     |
|                                                                                         | -3.19 EUR           |
|                                                                                         |                     |
|                                                                                         |                     |
|                                                                                         |                     |
|                                                                                         | / 《 " " 》 /         |
|                                                                                         |                     |

| Terminal küsib kinnitust kaardi õigsuse kohta<br>Jätkamiseks vajutage < JAH > või <b>rohelist</b> klahvi (ENTER)<br>Katkestamiseks vajutage < EI > või <b>punast</b> klahvi (CANCEL) | Neli viimast numbrit:<br>Kas 0001 on neli<br>Viimast numbrit |            |
|----------------------------------------------------------------------------------------------------|--------------------------------------------------------------|------------|
|                                                                                                    | Ei                                                           | Jah        |
| Terminal kinnitab kaardi õigsust.                                                                                                    | Õige kaar                                                    | rt         |
| Terminal hakkab teostama automaatset kontrolli ning ekraanile ilmuvad järgmised teated:                                                                                              |                                                              |            |
| Terminal valib kontrollkeskuse numbrit ja teostab automaatset kontrolli                                                                                                    | ÜHENDU<br>PALUN OOI                                          | IS<br>DAKE |

| OOTAN VASTUST    |
|------------------|
|                  |
| Võta kviitung    |
| ja vajuta klahvi |
|                  |

Sellega on tühistamine sooritatud.

Müüja kviitung

| KAARDIMAKSE                 | KVIITUNG         |
|-----------------------------|------------------|
| Termin                      | al               |
| FIRMA NIMI                  |                  |
| AADRESS                     |                  |
| Terminal: HPC11111 Reg: 123 | 45673 Kassa: 101 |
| Makseka                     | art              |
| VISA                        |                  |
| PAN: ***********0017        |                  |
| TÜHISI                      | US               |
| Kviitung:123456 Aeg:12.     | 09.2011 13:28:04 |
| Autoris.nr.: 123223         |                  |
|                             |                  |
| SUMMA:                      | -3.19 EUR        |
|                             |                  |
|                             |                  |
|                             |                  |

Ostja kviitung

| Tere tulemast!                              |
|---------------------------------------------|
| KAARDIMAKSE KVIITUNG                        |
| Terminal                                    |
| FIRMA NIMI                                  |
| AADRESS                                     |
| Terminal: HPC11111 Reg: 12345673 Kassa: 101 |
| Maksekaart                                  |
| VISA                                        |
| PAN: ************************************   |
| TUHISTUS                                    |
| Kviitung:123456 Aeg:12.09.2011 13:28:04     |
| Autoris.nr.: 123223                         |
|                                             |
| SUMMA: $-3.19$ EUR                          |
| Säilita kviitung väljavõtte                 |
| kontrolliks                                 |
| Kohtumiseni!                                |
|                                             |
|                                             |

#### Märkused.

- Tühistada saab ainult terminali mälus olevaid tehinguid.
- Kui tehing oli juba eelnevalt tühistatud või ei ole terminali mälus (näit. on eelmise päeva tehingutega panka saadetud), siis väljastab terminal ekraanile teate: **KVIITUNG PUUDUB**

L

## 5. KORDUSTRÜKK

Terminalist võib vajadusel välja trükkida kviitungi koopia

| TOIMING                                                                                                    | EKRAANIL                                                        |
|----------------------------------------------------------------------------------------------------|-----------------------------------------------------------------|
| Terminal on ooterežiimis                                                                                                    | TERE TULEMAST                                                   |
| Vajutage menüüribal kõige vasakpoolsemat klahvi                                                                                                    |                                                                 |
| Tehke menüüst valik "Kviitungi koopia"<br>(menüüs liikumiseks kasutage klahve ▼ ▲ või menüüribal olevaid keskmisi klahve)<br>ja vajutage <b>rohelist</b> klahvi (ENTER) | Tehingud1-Saatmine2-Annulleerimine3-Kaarditehing4-Käsitsitehing |

| Sisestage kviitungi number ja vajutage rohelist klahvi (ENTER)                                                                                                | <b>Kviitungi koopia</b><br>Anna kviitungi Nr: |
|----------------------------------------------------------------------------------------------------|-----------------------------------------------|
| Kui kviitungi number jätta sisestamata, siis trükib terminal välja viimase kviitungi.<br>Kui sellist kviitungit pole, tuleb ekraanile teade "KVIITUNG PUUDUB" | -                                             |
| Rebige kviitung ja vajutage suvalist klahvi                                                                                                    | Võta kviitung<br>ja vajuta klahvi             |

#### Märkus

• Kordustrükki saab teha ainult päeva jooksul tehtud tehingutest.

### 6. RAPORTID

| TOIMING                                                                                                    | EKRAANIL                                                                               |
|----------------------------------------------------------------------------------------------------|----------------------------------------------------------------------------------------|
| Terminal on ooterežiimis                                                                                                    | TERE TULEMAST                                                                          |
| Vajutage menüüribal kõige vasakpoolsemat klahvi                                                                                                    |                                                                                        |
| Tehke menüüst valik "Info"<br>(menüüs liikumiseks kasutage klahve ▼ ▲ või menüüribal olevaid keskmisi klahve)<br>ja vajutage <b>rohelist</b> klahvi (ENTER) | <b>Tehingud</b><br>1-Saatmine<br>2-Annulleerimine<br>3-Kaarditehing<br>4-Käsitsitehing |
|                                                                                                    |                                                                                        |
| Valige menüüst SAATMISKOOND kui soovite koopiat eelmisest saatmisaruandest                                                                                  | Info                                                                                   |
| Valige menüüst HETKETEHINGUD kui soovite tänase päeva aruannet, tehinguid saatmata                                                                          | 1-Saatmiskoond<br>2-Hetketehingud<br>3-Vaatan tehinguid                                |
| Valige menüüst VAATAN TEHINGUID kui soovite mõne kviitungi kohta täpsemaid andmeid.                                                                         |                                                                                        |

## 7. PÄEVA LÕPETAMINE 7.1 TEHINGUTE AUTOMAATNE SAATMINE

Päeva jooksul tehtud tehinguid võib panka saata kas automaatselt või käsitsi. Automaatsaatmine käivitub terminalile määratud kellajal. Automaatsaatmise ajal tehinguid teha ei tohi!

Sideseansi lõpus väljastab terminal vastuse saatmisaruandele, kus on näidatud teostatud tehingute arv ja kogusumma.

| SAATMISKOOND<br>Nr 1                                                                    |                                      |                        |
|-----------------------------------------------------------------------------------------|--------------------------------------|------------------------|
| Saatmise aeg:<br>FIRMA NIMI<br>AADRESS<br><sup>Terminal: HPC11111</sup><br>Valuuta: EUR | 01.01.2011<br>Reg: 12345673<br>(978) | 01:00:00<br>Kassa: 101 |
| Set<br>Tehingud<br>Tühistamisi<br>Kokku                                                 | "VISA"<br>1<br>1<br>2                | 3.19<br>-3.19<br>0.00  |
| Tehingud<br>Tühistamisi<br>Kokku                                                        | 1<br>1<br>2                          | 3.19<br>-3.19<br>0.00  |
| Received 1 pcs<br>Tehingute saat                                                        | s, 0.00 unit<br>tmine OK             | ts                     |

### NB! KUI SEDA ARUANNET EI OLE TRÜKITUD, SIIS EI OLE TEHINGUD TÕENÄOLISELT PANKA JÕUDNUD!

Automaatsaatmist ei toimu, kui

- Viimase saatmisaruande järel ei ole tehtud rohkem tehinguid
- saatmist ei ole toimunud, sest terminal ei olnud vooluvôrgus vôi terminali poolt kasutatav liin oli hõivatud

#### Automaatsaatmise ebaõnnestumise korral:

<u>SAATA TEHINGUD ÄRA KÄSITSI</u>

NB ! Kui tehingute saatmine ei õnnestu, siis võtke ühendust Nets Estonia klienditeenindusega.

## 7.2 TEHINGUTE KÄSITSI SAATMINE

| TOIMING                                                                         | EKRAANIL          |
|---------------------------------------------------------------------------------|-------------------|
| Terminal on ooterežiimis                                                        | TERE TULEMAST     |
| Vajutage menüüribal kõige vasakpoolsemat klahvi                                 |                   |
| Tehke menüüst valik "Saatmine"                                                  | Tehingud          |
| (menüüs liikumiseks kasutage klahve 🔻 🛦 või menüüribal olevaid keskmisi klahve) | 1-Saatmine        |
| ja vajutage <b>rohelist</b> klahvi (ENTER)                                      | 2-Annulleerimine  |
|                                                                                 | 3-Kaarditehing    |
|                                                                                 | 4-Käsitsitehing ↓ |
| Kui soovite tehingud saata, vajutage <jah> või rohelist klahvi (ENTER)</jah>    | Tehingud          |
|                                                                                 | Saadan tehingud?  |
|                                                                                 | Oled kindel?      |
|                                                                                 | Ei Jah            |
| Terminal valib kontrollkeskuse telefoninumbrit                                  | ÜHENDUS           |
|                                                                                 | PALUN OODAKE      |
| Terminal saadab tehinguid                                                       | SAATMINE          |

Sideseansi lõpus väljastab terminal saatmisaruande, kus on näidatud teostatud tehingute arv ja kogusumma.

#### **8.** PABERIRULLI VAHETAMINE

Paberirull tuleb kindlasti vahetada, kui kviitungile ilmub punane joon. Kasutage terminalis ainult spetsiaalset termopaberit.

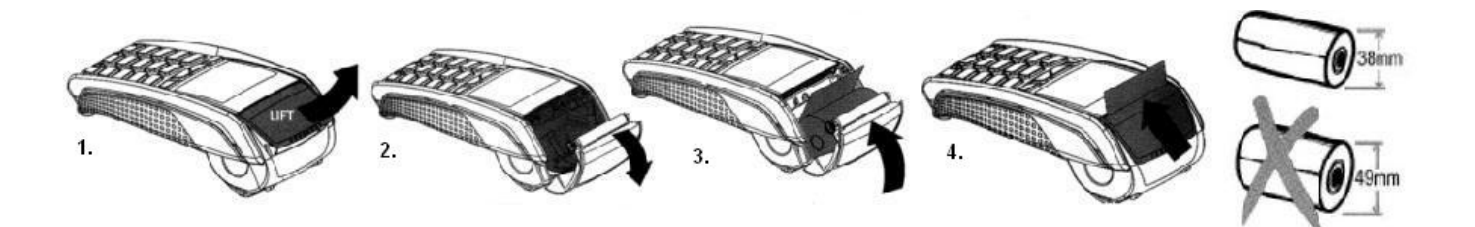

- 1.-2. Avage paberirulli kaas
  - 3. Asetage paberirull paigale
  - 4. Sulgege kaas, rebige ära ülearune paber